## 1-2 Basics before Starting

- 1) Use Google Chrome as browser
- 2) register Team54 URL as "Favorite" https://team54.net/
- 3) First Log-in
  ID : your email address \*
  PW : Team54@
- \*if someone who don't have email Address, Please ask to your company's IT or HR manager What is your ID.
- 4) One day One Click

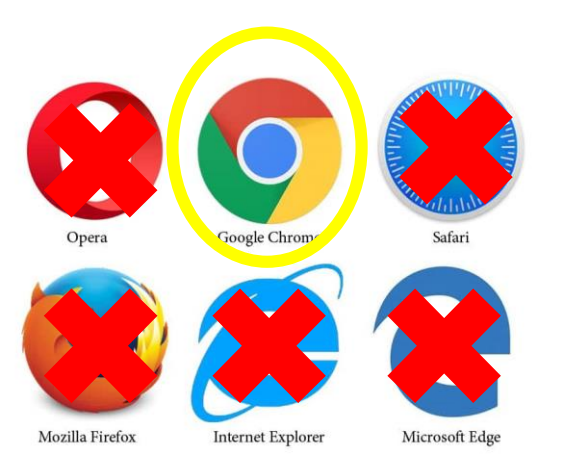

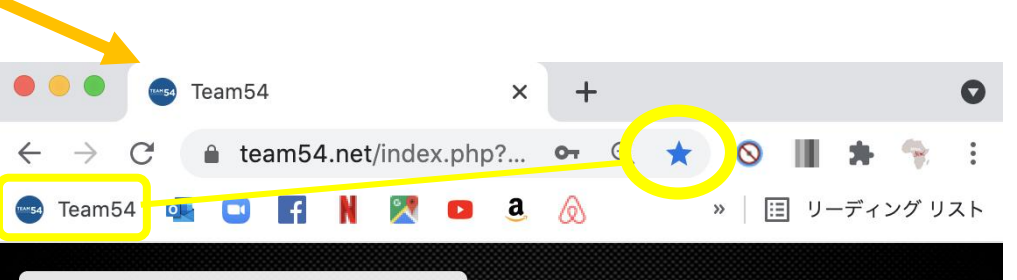

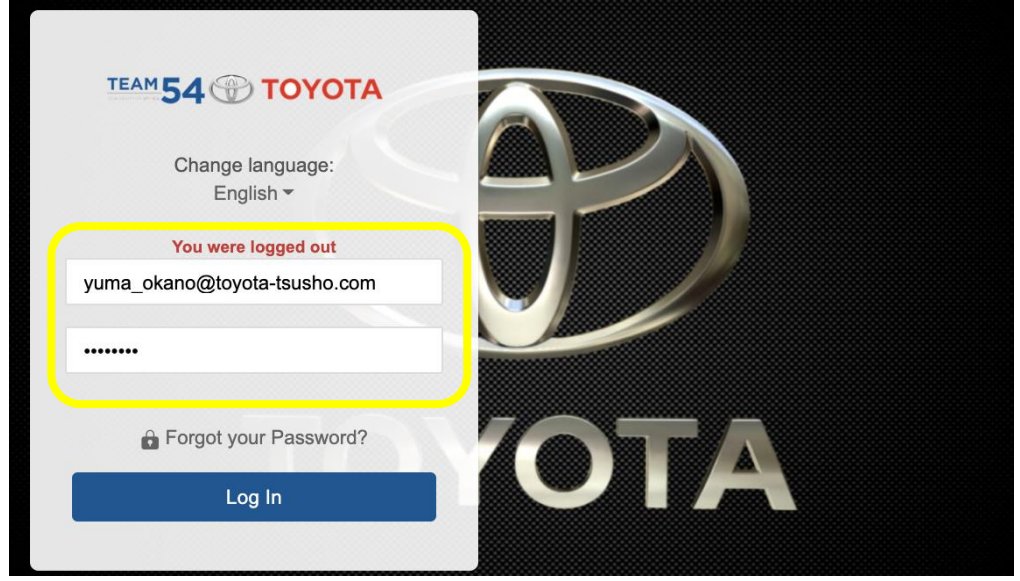

1

### 1-3 How to Log-in

Click Change language and French and Portgese are available

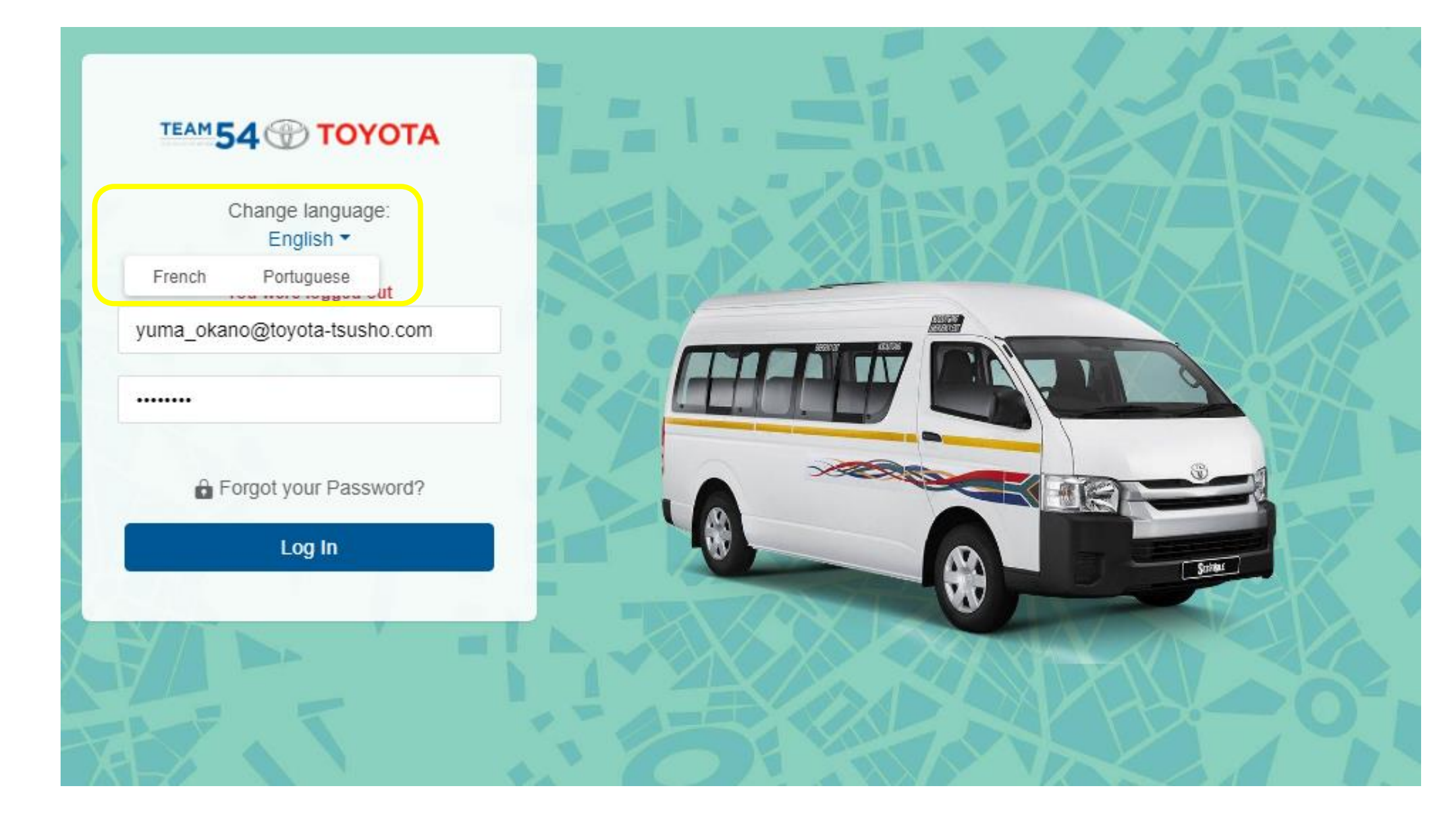

## 1-4. How to change your password

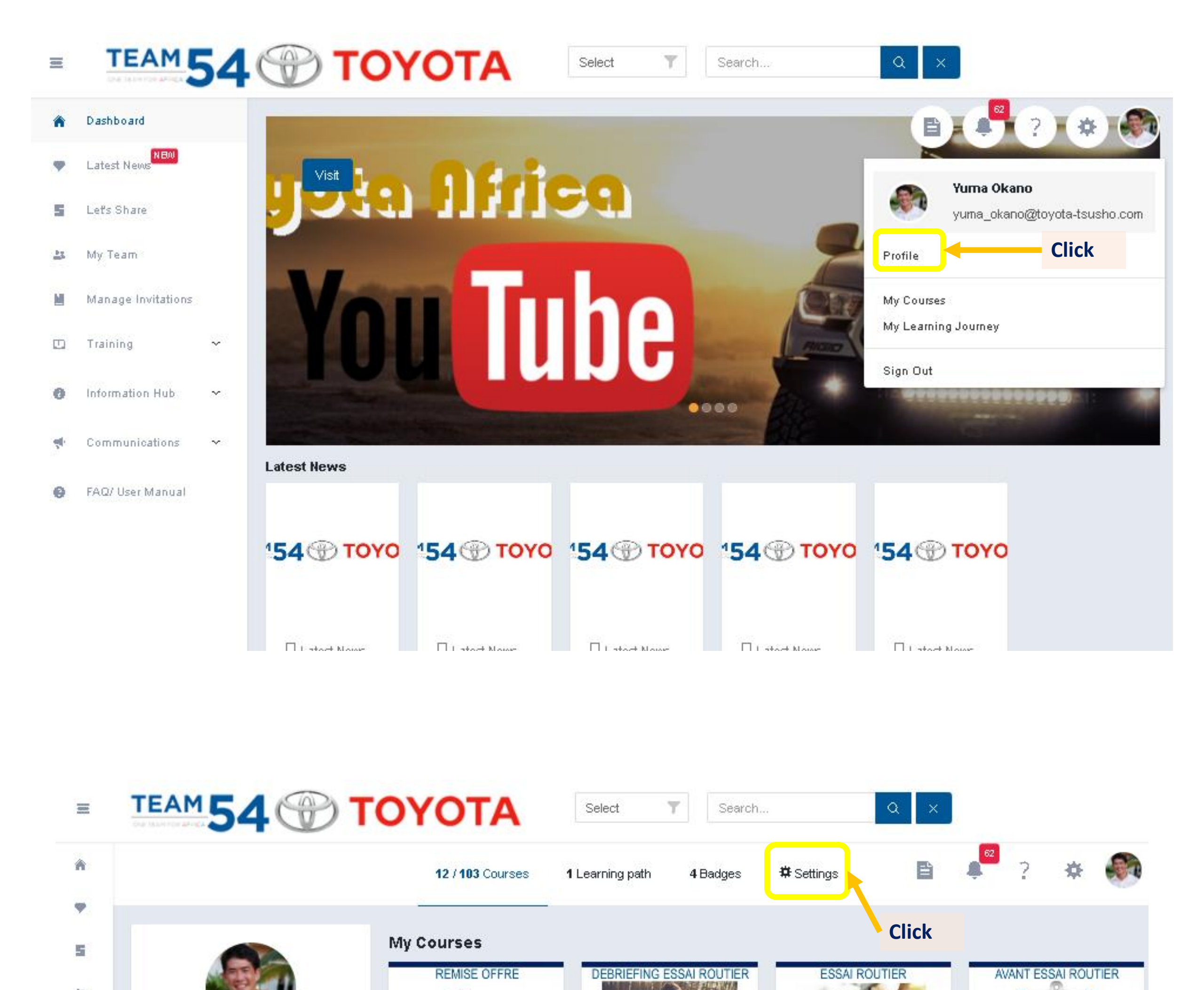

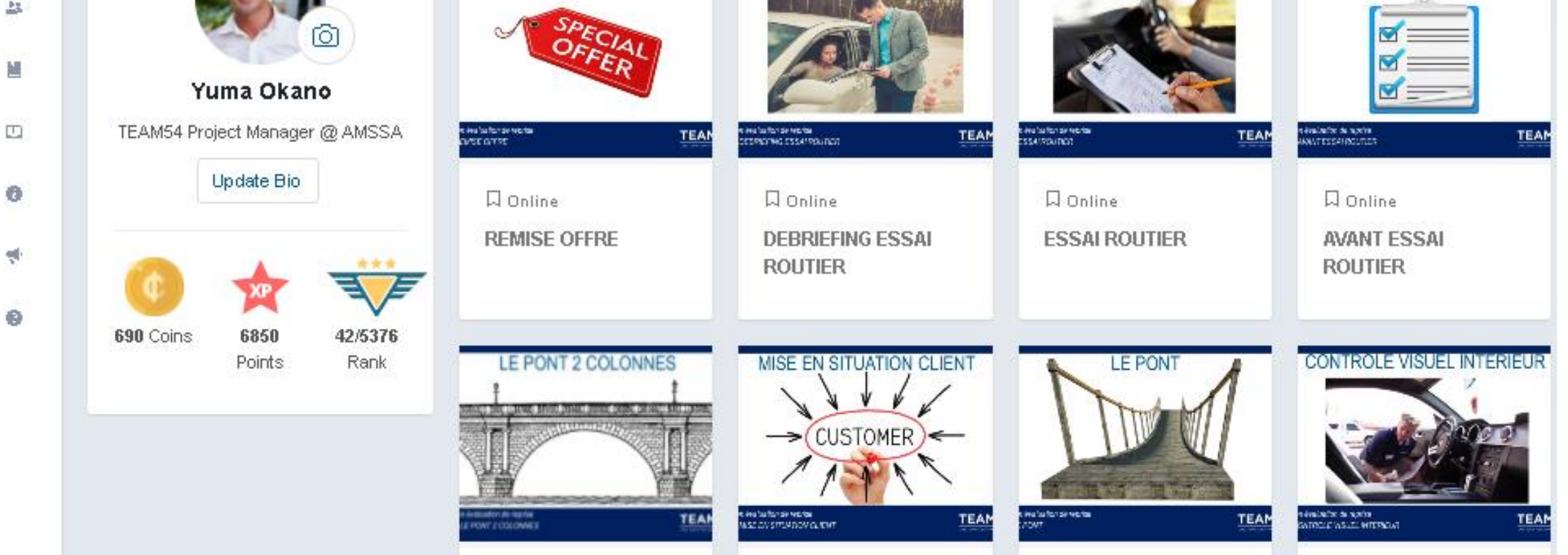

2

# 1-4. How to change your password

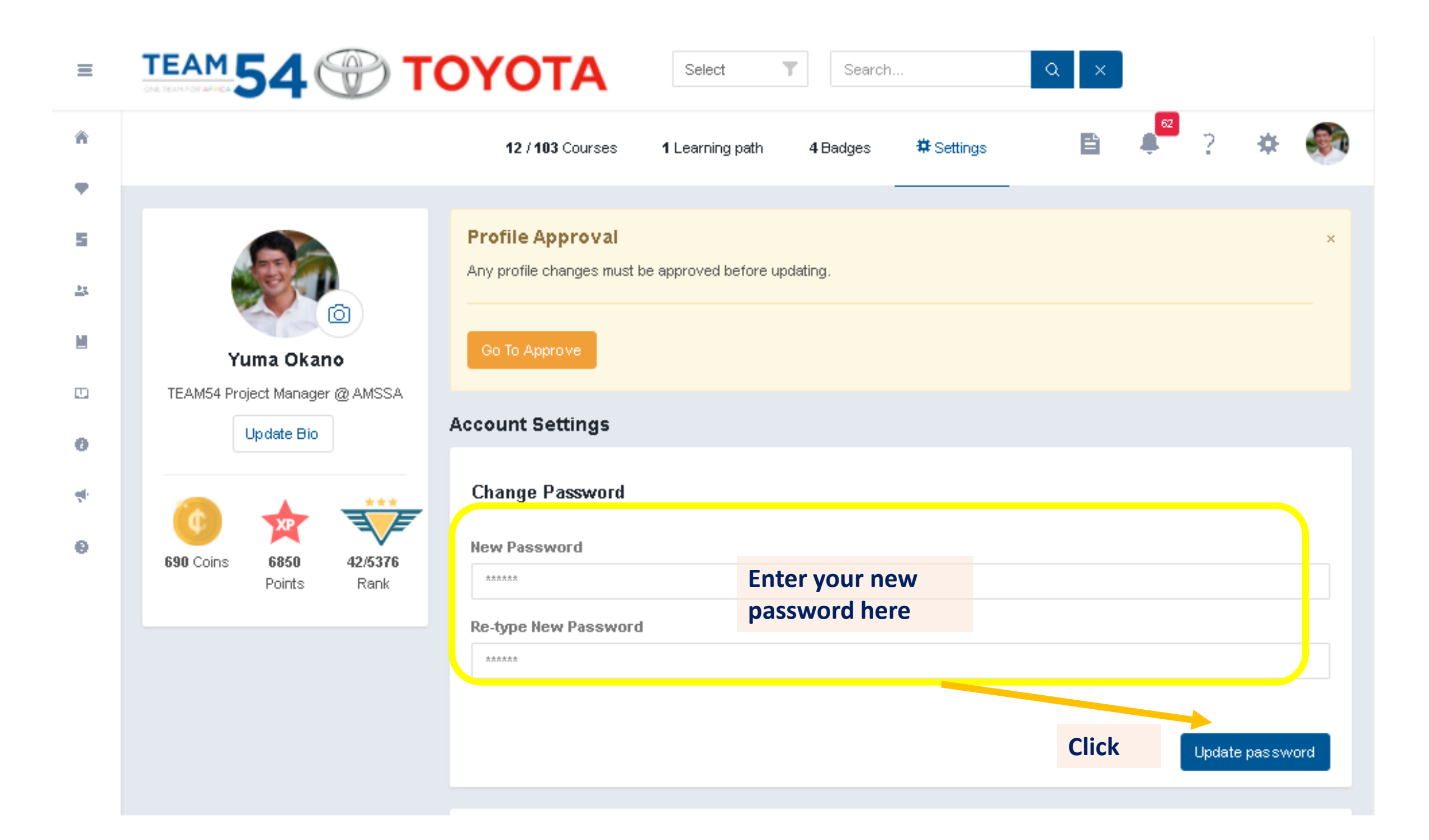

## 1-5. Forget your Password - How to reset your password

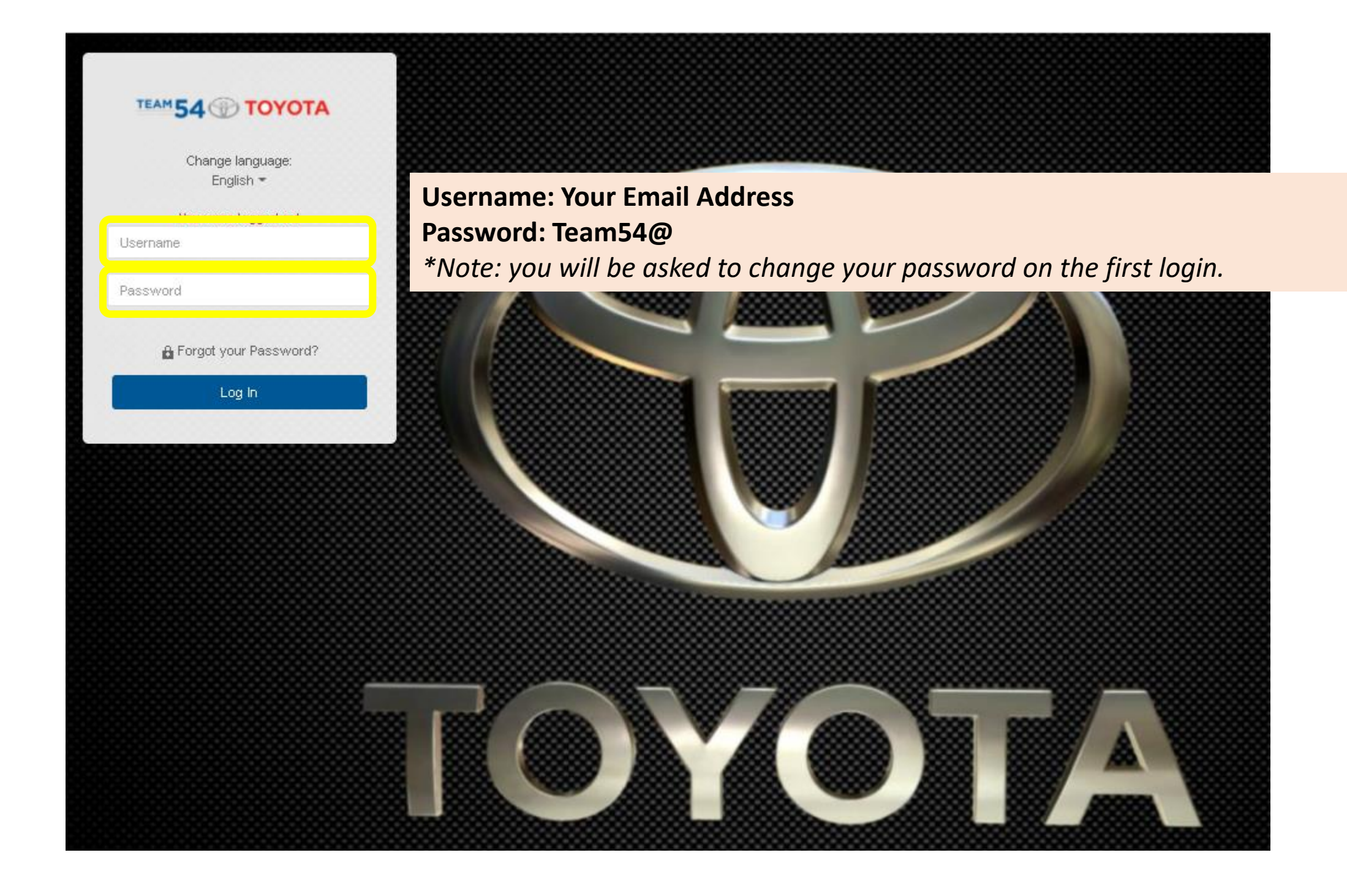

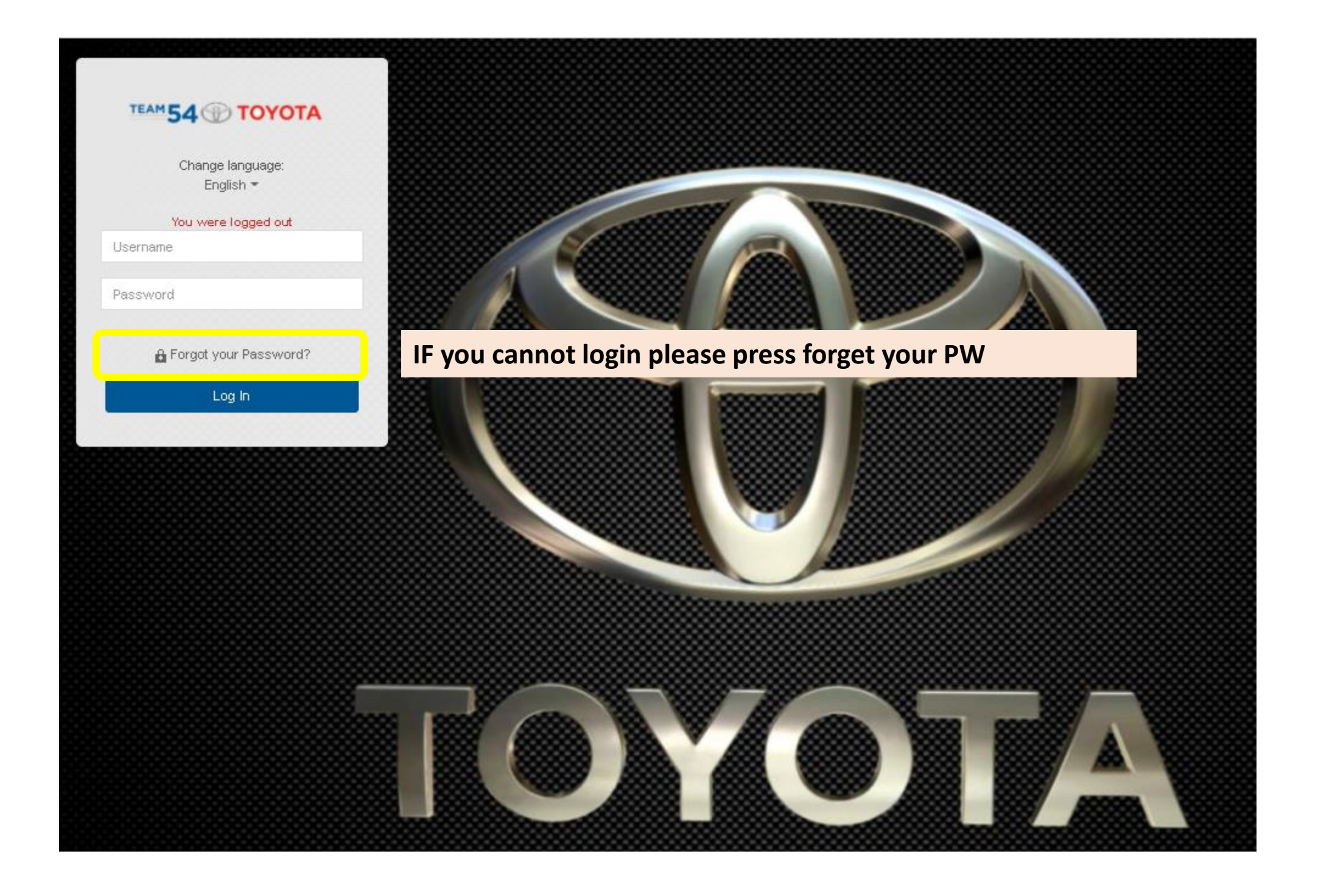

#### 1-5. Forget your Password - How to reset your password

#### TEAM54 - Host my password

If you have lost your password insert your userID in the field below, you will receive a email with some instruction. If you do not have an email address, the system adminitrator will notify you accordingly.

For support, please contact support@team54.atlassian.net

yuma\_okano@toyota-tsusho.com

Send

Put your ID (email address)

If you even don't know the ID Please contact to below email address support@team54.atlassian.net

Dear Yuma [lastname].

You will get email Title : TEAM54 - Reset password

To reset your password click the link below. You will be directed to the TEAM54 to generate a new password.

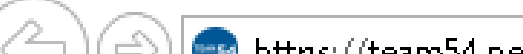

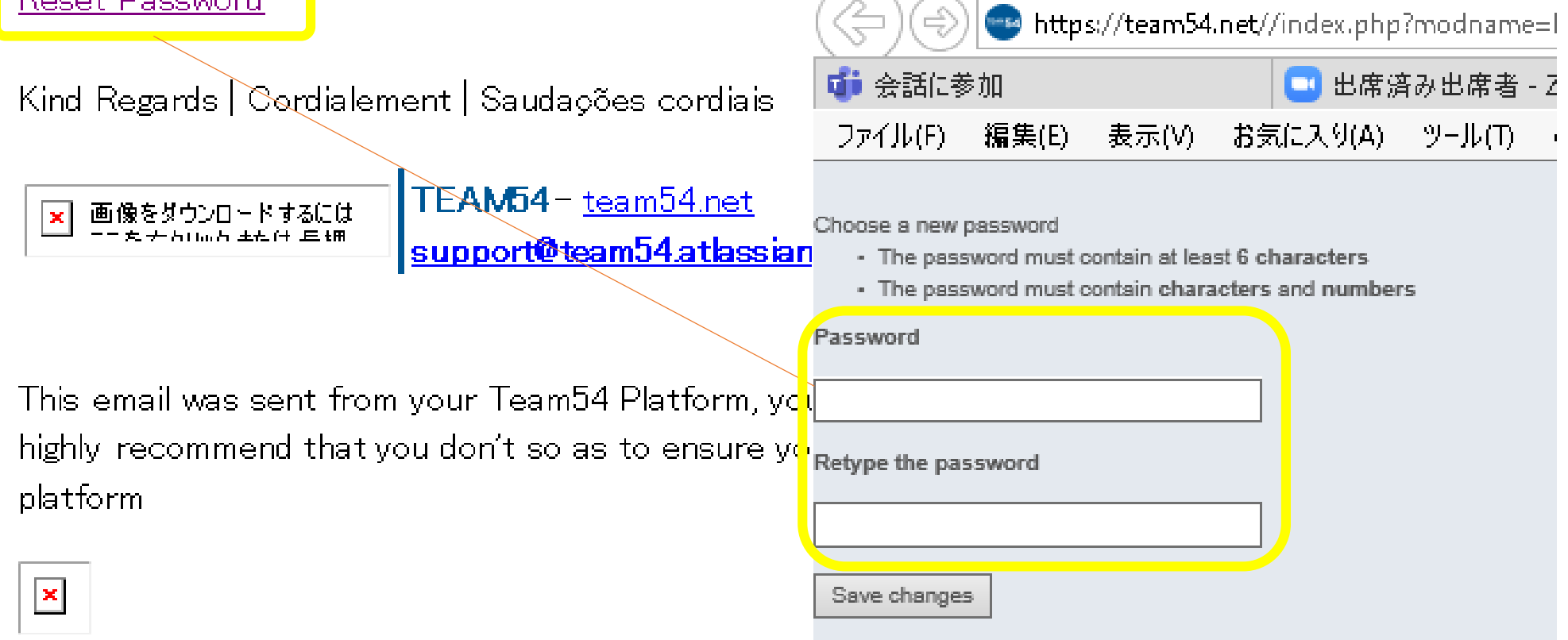